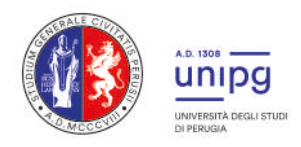

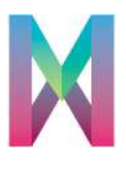

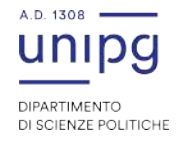

#### Master in progettazione e accesso ai fondi europei per la cultura, la creatività e il multimediale a.a. 2020 - 2021

## Didattica on-line e archiviazione materiali

# **Microsoft Teams**

Microsoft Teams è la piattaforma nella quale si svolgeranno le lezioni a distanza. Per partecipare occorre disporre di un Computer Pc, Mac o Tablet (solo nei casi in cui non sia possibile diversamente, uno smartphone) e di una buona connessione internet.

 Partendo dall'e-mail ricevuta ed avente ad oggetto "You have been added to a team in Microsoft Teams" (controllare anche la casella spam), scaricare e aprire il programma/app Microsoft Teams (per una migliore esperienza d'uso, l'installazione del programma/app è fortemente consigliata rispetto all'utilizzo del programma via browser) e registrarsi. Sarà necessario registrare un account Microsoft associato all'indirizzo e-mail privato (i corsisti del Master sono stati aggiunti all'aula virtuale con l'indirizzo di posta elettronica fornito all'organizzazione del Corso).

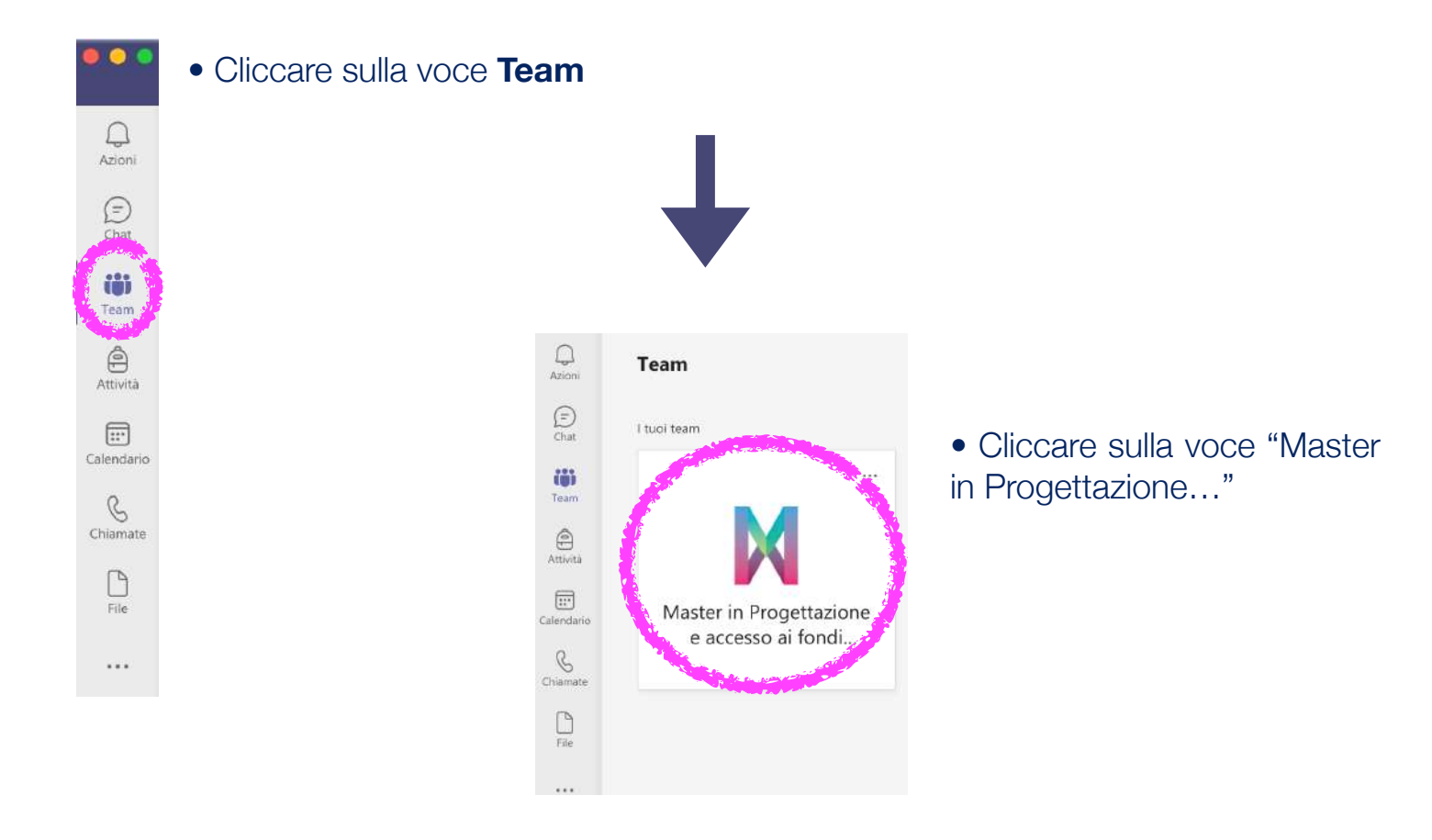

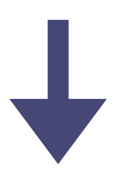

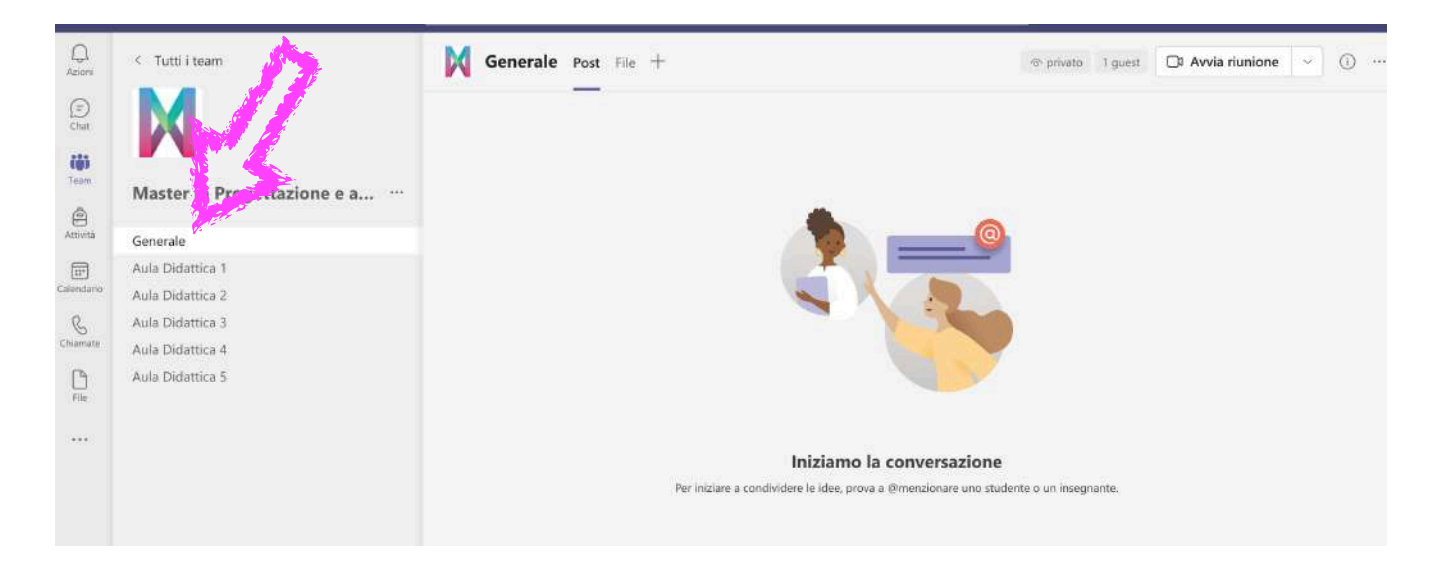

• Rimanere sul canale **Generale**: si tratta della cosiddetta plenaria, dove si svolgerà la maggior parte delle lezioni.

Le aule didattiche 1, 2, 3, 4 e 5 verranno utilizzate per i lavori di gruppo previsti durante le esercitazioni e i laboratori.

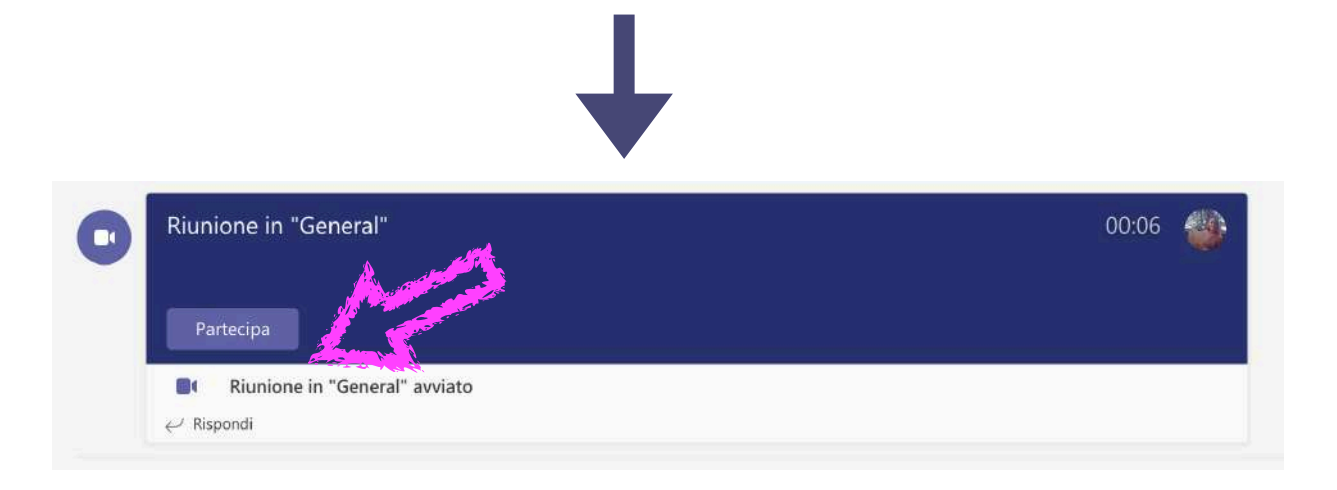

• Accedendo al Team negli orari di lezione di cui al calendario della didattica, comparirà la notifica di riunione in corso. Cliccare sulla voce **Partecipa**.

NB: <u>Tenere sempre il proprio microfono disattivato</u>, attivandolo esclusivamente <u>quando necessario</u>.

### I PRINCIPALI COMANDI:

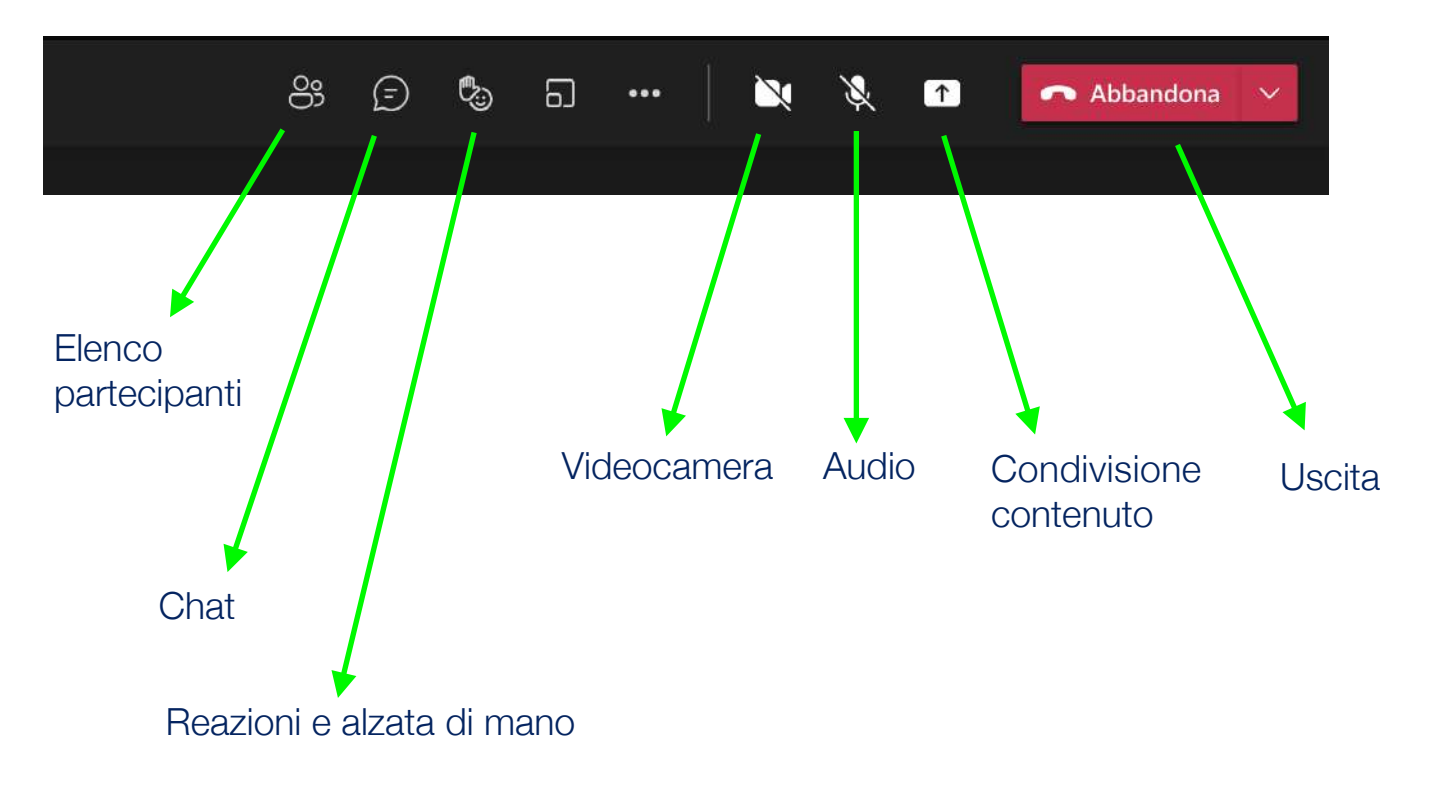

NB: durante le lezioni e le sessioni di "domanda e risposta", prenotarsi alzando la mano.

### **REGISTRAZIONI VIDEO DELLE LEZIONI**

Le registrazioni video delle lezioni possono essere recuperate nel canale generale, cliccando sulla miniatura del video che comparirà alla fine di ogni lezione: il sistema condurrà alla pagina *sharepoint*, dove sarà possibile visualizzare/scaricare il contenuto.

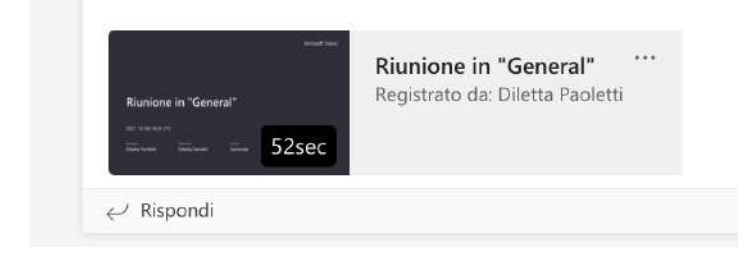

**Importante**: l'accesso ai video consente il recupero dei contenuti, non sanando l'eventuale assenza. Il medesimo accesso avviene in modo autonomo da parte dell'utente (l'organizzazione del Master non cataloga/fornisce il materiale video). Unistudium, piattaforma ufficiale di e-learning dell'Università degli Studi di Perugia, è lo spazio nel quale, durante il corso, verranno catalogati tutti i materiali didattici (slide, presentazioni e documentazione. NO VIDEO).

Percorso per l'accesso:

<u>https://www.unistudium.unipg.it</u> -> Login come ospite -> Dipartimento di Scienze politiche -> A.A. 2020/2021 -> Master -> Master in Progettazione e accesso ai fondi europei per la cultura, la creatività e il multimediale.

Chiave d'accesso come ospiti: master2021